## El. sutarčių sudarymo Bendrojo priėmimo informacinėje sistemoje instrukcija

1. Norint sudaryti elektroninę studijų sutartį su aukštąja mokykla, turite prisijungti prie Bendrojo priėmimo informacinės sistemos (BPIS) ir spausti "Sutartys".

| LIETUVOS AUKŠTŲJŲ MOKYKLŲ ASOCIACIJA<br>BENDRAJAM PRIEMIMUI ORGANIZUOTI                               | BENDROJO PRIĖMIMO INFORMACINĖS SISTEMOS<br>AUKŠTOJO MOKSLO POSISTEMIS                                                                        | P EN          |
|----------------------------------------------------------------------------------------------------|----------------------------------------------------------------------------------------------------|---------------|
| PRADŽIA PRISIJUNGTI                                                                                   |                                                                                                    |               |
| Sveiki atvykę į Bendrojo priemimo inforn<br>Čia Jūs galite pasitikrinti prašymą dalyv:<br>Prisijungti | nacinę sistemą (BPIS).<br>auti bendrajame priėmime į Lietuvos aukštąsias mokyklas.                                                           |               |
|                                                                                                    |                                                                                                    |               |
| <b>PRADŽIA</b> IDENTIFIKACIJA<br>PAGEIDAVIMAI STOJAMIEJI                                              | KONTAKTAI VIDURINIS IŠSILAVINIMAS AUKŠTASIS IŠSILAVINIMAS IR KVALIFIKACIJOS KI<br>EGZAMINAI SUVESTINĖ SUTARTYS                               | TI PASIEKIMAI |
| Sveiki atvykę į Bendrojo priėmimo inform<br>Čia Jūs galite peržiūrėti prašymą dalyvat                 | acinę sistemą (BPIS).<br>uti bendrajame priėmime į Lietuvos aukštąsias mokyklas ir nuėjus į skiltį "Sutartys" pasirašyti el. studijų sutartį |               |

2. Šioje skiltyje galite peržiūrėti ir susipažinti su aukštosios mokyklos sutarties sąlygomis.

|                     | Valstybinis        |                 |                                  |                   |             |  |
|---------------------|--------------------|-----------------|----------------------------------|-------------------|-------------|--|
|                     |                    |                 |                                  |                   | Finansavimo |  |
|                     | Programa           |                 |                                  |                   |             |  |
|                     |                    |                 |                                  |                   |             |  |
|                     |                    |                 |                                  |                   |             |  |
|                     |                    |                 |                                  |                   |             |  |
|                     |                    |                 |                                  |                   |             |  |
|                     |                    |                 |                                  |                   |             |  |
| epasirašius sutarti | es iki sutarčiu pa | sirašvmo termin | o pabaigos, kvietimas studijuoti | i netenka galios. |             |  |
|                     |                    |                 |                                  |                   |             |  |
|                     |                    |                 |                                  |                   |             |  |
|                     |                    | ,               |                                  |                   |             |  |
| IETIMAI STUD        | IJUOTI IR ST       | UDIJU SUTA      | RTYS                             |                   |             |  |
|                     |                    |                 |                                  |                   |             |  |

3. Peržiūrėjus studijų sutartį jos apačioje spauskite "Pasirašyti sutartį elektronine forma".

| Pasirašyti sutartį elektronine forma 🛛 Grįžti 🏫 |                                      |          |  |
|-------------------------------------------------|--------------------------------------|----------|--|
|                                                 | Pasirašyti sutartį elektronine forma | Grįžti 🛧 |  |

4. Susipažinkite su žemiau nurodytais dokumentais ir apie tai pažymėkite langeliuose. Tuomet spauskite "Pasirašyti".

| Pasirašydamas (-a) šią Sutartį, tvirtinu, kad:                                                              |
|----------------------------------------------------------------------------------------------------|
| 🗹 susipažinau ir sutinku su aukštosios mokyklos priėmimo <u>taisyklėmis</u>                                 |
| 🗹 susipažinau ir sutinku su Sutarties sąlygomis                                                             |
| 🗹 <u>sutinku, kad aukštoji mokykla gali tvarkyti mano asmens duomenis Sutarties administravimo tikslais</u> |
| 🛛 sutinku sudaryti Sutartį elektron <mark>ine forma ir isipareigoju ja vykd</mark> yti                      |
| Pasirašyti 🖍 🛛 Grįžti 🏫                                                                                     |

5. Paspaudus "Pasirašyti" Jūs būsite nukreipti į Elektroninių valdžios vartų sistemą. Šioje sistemoje turite pasirinkti vieną iš asmens autentifikavimo priemonių, kur galėsite sudaryti studijų sutartį elektroniniu būdu.

Dėmesio! Jungiantis prie el. valdžios vartų Jums gali nepavykti prisijungti iš pirmo karto. Prašome kartoti jungimosi veiksmą.

| 📅 Pradžia 🛛 🧍          | Gyventojams   | 📑 Verslui | 🏦 Viešajam sektoriui | e.dokumentai     | e.pristatymas 🕑 Cer | ntralizuoti viešieji pirkimai 🕑 |
|------------------------|---------------|-----------|----------------------|------------------|---------------------|---------------------------------|
| Pradžia > Prisijungti  |               |           |                      |                  |                     |                                 |
| Prisijungimas          |               |           |                      |                  |                     |                                 |
| er banką               |               |           |                      |                  |                     |                                 |
| SEB                    | Swedba        | ank 🌚     | Luminor   DNB        | ŠIAULIŲ 💕 BANKAS | =<br>Citadele       | MEDICINOS<br>BANKAS             |
| -uminor   Norde        | a Se L        | .KU       | RÁTO                 | 🗱 KREDA          | Å                   |                                 |
| ı elektronine atpažint | ties priemone |           |                      |                  |                     |                                 |
| _                      | 86.0          |           | REGISTRU CENTRO      | = / <b>m</b>     |                     |                                 |

6. Prisijungus prie sistemos turite patvirtinti nurodytus duomenis.

| Elektroninės sutarties pasirašymas                                                  |                                                                                                    |
|-------------------------------------------------------------------------------------|----------------------------------------------------------------------------------------------------|
| Vardas:<br>Pavardė:<br>El. pašto adresas:<br>Telefono numeris:<br>Asmens kodas      |                                                                                                    |
| Trumpas aprašymas:<br>Paslaugos teikėjas:<br>Kontaktai:                             | Suteikiama galimybė sudaryti studijų ar mokymo sutartį elektronine forma<br>Lietuvos aukštųjų mokyklų asociacija bendrajam priėmimui organizuoti<br>LAMA BPO konsultantai<br>Tel. +370 37 280 400<br>info@lamabpo.lt                                                                              |
|                                                                                     | Atšaukti Patvirtinti                                                                                                    |
| Spustelėję aukščiau esančią nuorodą "Pa<br>Lietuvos aukštųjų mokyklų asociacija ben | tvirtinti", Jūs patvirtinsite, kad sutinkate, jog Jūsų asmeniniai ar įmonės duomenys, kurie yra nurodyti aukščiau, būtų perduoti šiai trečiajai šaliai -<br>drajam priėmimui organizuoti. Jei Jūs nesutinkate jog Jūsų duomenys būtų perduoti šiai trečiajai šaliai, spauskite nuorodą "Atšaukti" |

7. Patvirtinus studijų sutartis bus pasirašyta. Artimiausiu metu aukštosios mokyklos atstovas ją patvirtins ir el. paštu gausite pranešimą apie sėkmingai pasirašytą studijų sutartį.

| <b>PRADŽIA</b> IDE<br>PAGEIDAVIMAI       | NTIFIKACIJA KONTAK<br>STOJAMIEJI EGZAMI                      | KTAI VIDURINIS IŠSILAVINIMA<br>NAI SUVESTINĖ SUTARTYS                                    | S AUKŠTASI                     | S IŠSILAVINIMAS IR KVALIFIKACIJOS          | KITI PASIEKIMAI      |
|------------------------------------------|--------------------------------------------------------------|------------------------------------------------------------------------------------------|--------------------------------|--------------------------------------------|----------------------|
| KVIETIMAI STU                            | idijuoti ir studijų s                                        | SUTARTYS                                                                                 |                                |                                            |                      |
|                                          |                                                              |                                                                                          |                                |                                            |                      |
|                                          |                                                              |                                                                                          |                                |                                            |                      |
| Nepasirašius suta                        | rties iki sutarčių pasirašymo                                | termino pabaigos, kvietimas studijuoti ne                                                | tenka galios.                  |                                            |                      |
|                                          |                                                              |                                                                                          |                                |                                            |                      |
|                                          |                                                              |                                                                                          |                                |                                            |                      |
| Studijų sutartį Jūs<br>Primename, kad pr | sėkmingai pasirašėte. Artimia<br>asidėjus mokslo metams priv | usiu metu ją tvirtins aukštosios mokyklos<br>alėsite pristatyti aukštosios mokyklos priė | atstovas.<br>mimo taisyklėse n | urodytus dokumentus                        | ×                    |
|                                          | Programa                                                     | _                                                                                        |                                |                                            |                      |
| Aukštoji mokykla                         | Valstybinis<br>kodas Pavadinimas                             | Studijų vykdymo ypatumai;<br>tvarkaraštis For                                            | Finansavimo<br>ma šaltinis     | Büsena                                     | Veiksmai             |
|                                          |                                                              |                                                                                          |                                | Sutartis pasirašoma el. būdu - laukiama AM | Peržiūrėti sutarties |

8. **Pastaba jungiantis per "Swedbank" banką.** Papildomai paspauskite "Elektroniniai valdžios vartai" ir būsite nukreipti į Elektroninių valdžios vartų sistemą, kur galėsite sudaryti studijų sutartį elektroniniu būdu.

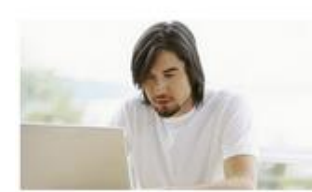

## VMI Deklaracijos

Elektroninio deklaravimo sistema suteikia galimybę pateikti deklaracijas elektroniniu būdu, patikrinti jų būseną bei patikslinti pateiktą informaciją. Daugiau informacijos, kaip deklaruoti pajamas VML

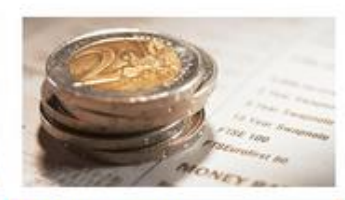

Elektroniniai valdžios vartai Viešųjų elektroninių paslaugų portalas suteikia galimybę fiziniams asmenims gauti valstybinių institucijų ir savivaldybių elektroninės paslaugas per interneto banką.

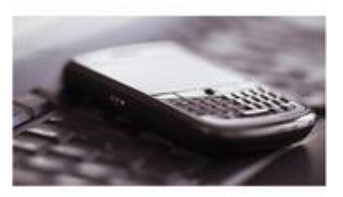

## Registrų centras

Galimybė teikti finansinės atsakomybės dokumentus Juridinių asmenų registro tvarkytojui elektroniniu būdu.

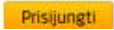